DBS – 4. ročník

Programování DB aplikací v jazyce JAVA

### Jdeveloper – vzorový příklad

Prostředí JDeveloper a založení projektu

Topologie stránky a navigace

Master / Detail

Interaktivní graf

Hierarchie

Drag & Drop

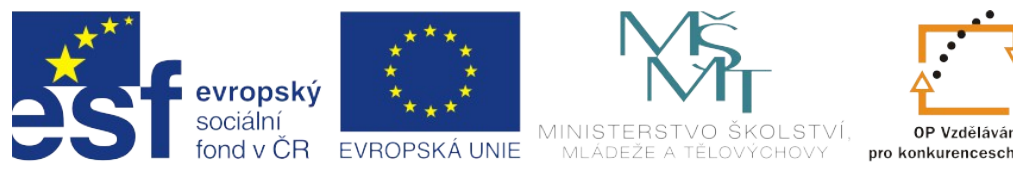

60

OP Vzdělávání pro konkurenceschopnost

INVESTICE DO ROZVOJE VZDĚLÁVÁNÍ

### Prostředí JDeveloper a založení projektu

Pro tvorbu ukázky budeme používat vývojové prostředí Oracle JDeveloper 11g, které je zdarma k dispozici na URL adrese y y y Oracle.eqo . Instalace nástroje JDeveloper je velmi snadná, stačí extrahovat obsah ZIP archívu a následně spustit soubor jdeveloper.exe (platforma Windows). Po úspěšném spuštění nástroje JDeveloper se objeví níže zobrazené pracovní prostředí.

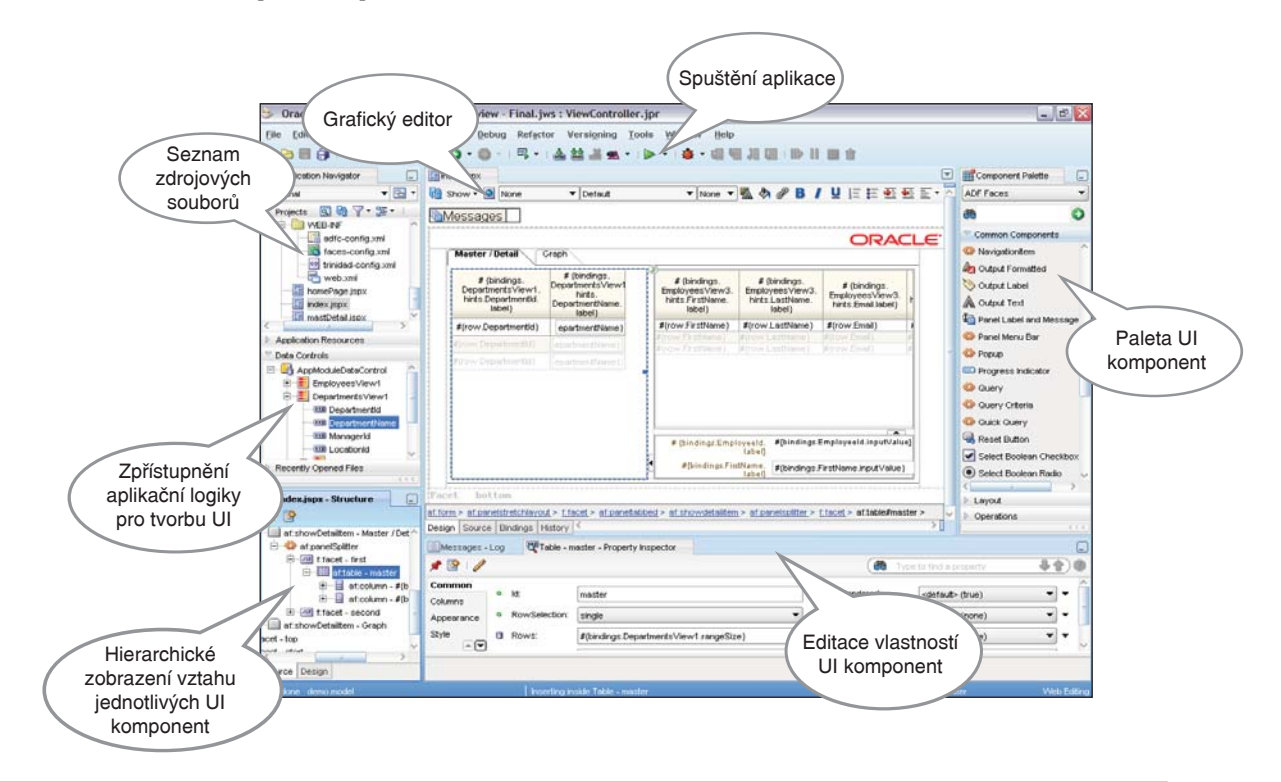

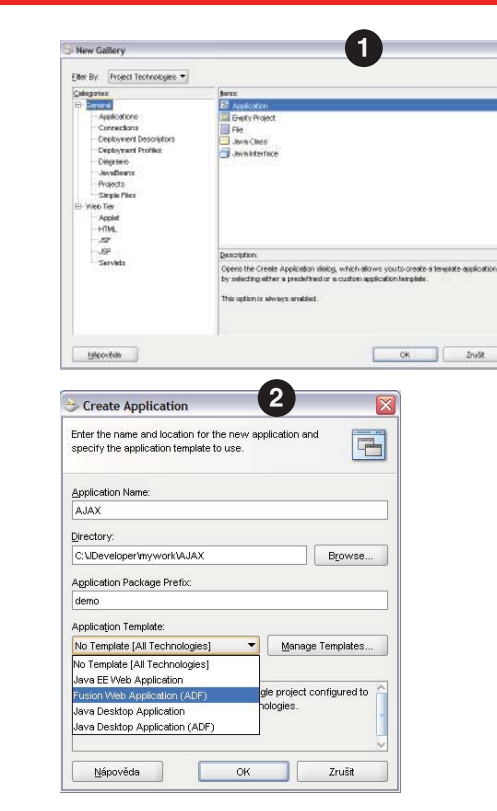

Prvním krokem v naší ukázce bude vytvoření projektů, v rámci kterých budeme budovat jednotlivé ukázky. V menu *File* zvolíme položku *New...* a v zobrazeném dialogu zvolíme položku *Application*. Po této volbě se zobrazí dialog, ve kterém zvolíme název aplikace (např. AJAX) a v položce *Application Template* vybereme variantu *Fusion Web Application(ADF)*.

V rámci jednotlivých kapitol nejdříve postupujeme dle uvedených instrukcí a následně spustíme aplikaci a ověříme, zda aplikace odpovídá zadání popsaném v úvodu kapitoly.

V rámci ukázek využijeme dvou předpřipravených obrázků, které najdeme na URL adrese – http://www.oracle.com/cz/adf. Obrázky nakopírujeme do adresáře C:\JDeveloper\mywork\AJAX\ViewController\public\_html\images, s tím že podadresář *images* je nutné vytvořit.

## Topologie stránky a navigace

První kroky při tvorbě stránky aplikace spočívají v rozložení stránky do základních bloků. Navíc je nutné vytvořit základní grafickou úpravu stránky – odsazení pracovní plochy od okraje prohlížeče, zajištění automatického přizpůsobení velikosti pracovní plochy vůči velikosti okna HTML prohlížeče a umístění loga. V případě, že stránka obsahuje velký počet komponent, je nutné zajistit, aby stránka byla stále přehledná a nabízela rychlou orientaci. Osvědčeným řešením této situace je využití vzájemně se překrývajících ploch, které je možné snadno přepínat protřednictvím záložek.

| - 🧼 - 👻 🤤 🏠 📄 http://127.0.0.1:8988/AJAX-ViewController context+re | oot/faces/index.jppn?_adf.winid=654458356_4  C - Google ORAC |
|--------------------------------------------------------------------|--------------------------------------------------------------|
| Master / Detail Grach                                              | Logo                                                         |
| Navigachi założky                                                  |                                                              |
|                                                                    |                                                              |
|                                                                    | Automaticky se                                               |
|                                                                    | přizpůsobující<br>velikost pracovní<br>plochy                |

#### 1. Vytvoření stránky aplikace

Nejprve otevřeme grafický editor souboru *faces-config.xml*, který najdeme v okně *Application Navigator*. ① Následně přesuneme položku *JSF Page* z okna *Component Palette* ② do plochy grafického editoru, kde se objeví ikona s názvem /*untitled1.jspx*.
③ Pro vytvoření samotné stránky/souboru je nutné kliknout na ikonu a modifikovat hodnoty v dialogu *Create JSF JSP*. ④ Nastavíme atribut *File Name* na hodnotu index.jspx a v sekci *Page Implementation* vybereme volbu *Automatically Expose UI Components in a New Managed Bean*. Po ukončení dialogu se vytvoří soubory *Index. java* a *index.jspx*, které se současně otevřou v grafickém editoru.

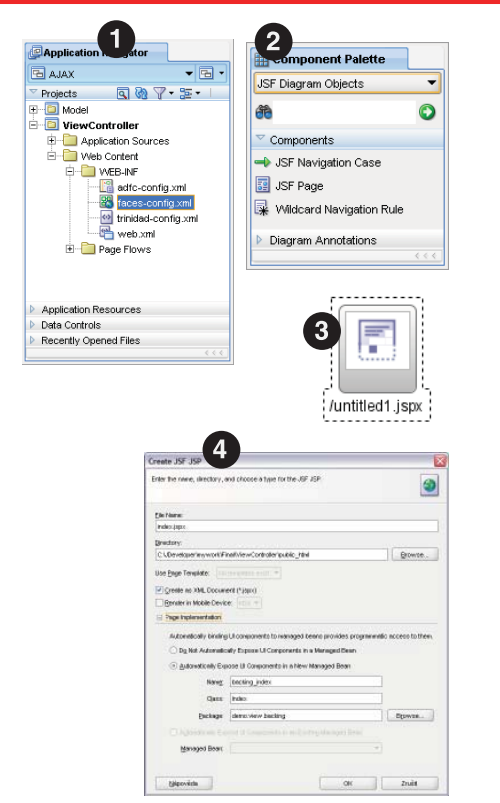

postup

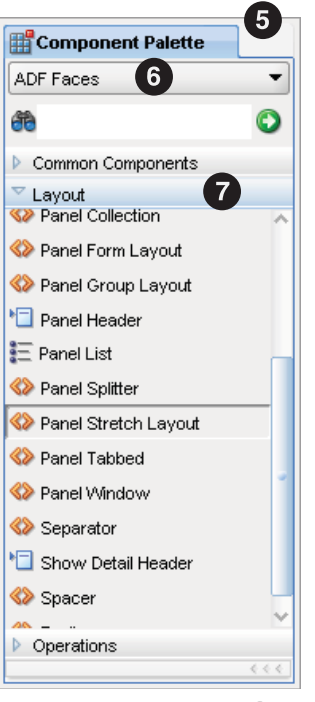

#### 2. Rozložení stránky do základních bloků

Z okna *Component Palette* **5** ze sady komponent *ADF Faces* **6** a skupiny *Layout* **7** vybereme komponentu *Panel Stretch Layout* a přesuneme jí do plochy grafického editoru. V okně *Property Inspector* **8** upravíme atributy právě vložené komponenty. *Atribut InlineStyle* upravíme na hodnotu *height:100%; width:100%; position:absolute*.

#### 3. Vložení překrývajících se oblastí s navigací pomocí záložek

Nyní z okna *Component Palette* vybereme komponentu *Panel Tabbed* a přesuneme jí do prostřední oblasti označené textem *Facet center*. Jednotlivé záložky přidáme tak, že v okně *Structure* vybereme položku reprezentující právě přidanou komponentu *Panel Tabbed* a stiskem pravého tlačítka zobrazíme kontextové menu, kde vybereme položku *Insert inside af:panelTabbed* a její podpoložku *Show Detail Item*. V okně *Property Inspector* upravíme název a identifikaci záložky změnou atributu *Text* na hodnotu *Master / Detail* a atributu *Id* na hodnotu *masterDetail*. Analogicky opakujeme sekvenci kroků pro druhou záložku, kterou nazveme *Graph* a atribut *Id* nastavíme na hodnotu *graph*.

#### 4. Grafické úpravy

Po aplikování předcházejících kroků se dostáváme do situace, kdy máme stránku správně logicky rozloženou a v případě grafického editoru JDeveloperu i správně zobrazenou. V situaci, že aplikaci spustíme, zobrazí se v prohlížeči stránka se záložkami, které ale nemají žádný odstup od kraje okna prohlížeče. Pro docílení lepšího vzhledu je nutné umístit neviditelný

8 19 \*\*)0 • Arranse . IntreStyle height 10 Style Text Back Box Classification 100 · Percent - -· Percent Paddine • • Height Margin · Percent

obsah do jednotlivých oblastí *Panel Stretch Layout* a následně v grafickém editoru zvolit adekvátní šířku a výšku oblastí.

Pro vložení neviditelného obsahu využijeme komponentu *Spacer (ADF Faces/Layout)*, kterou přesuneme postupně do oblastí *facet start* a *facet end*.

Dalším krokem je umístění loga ORACLE do horního pravého rohu stránky.

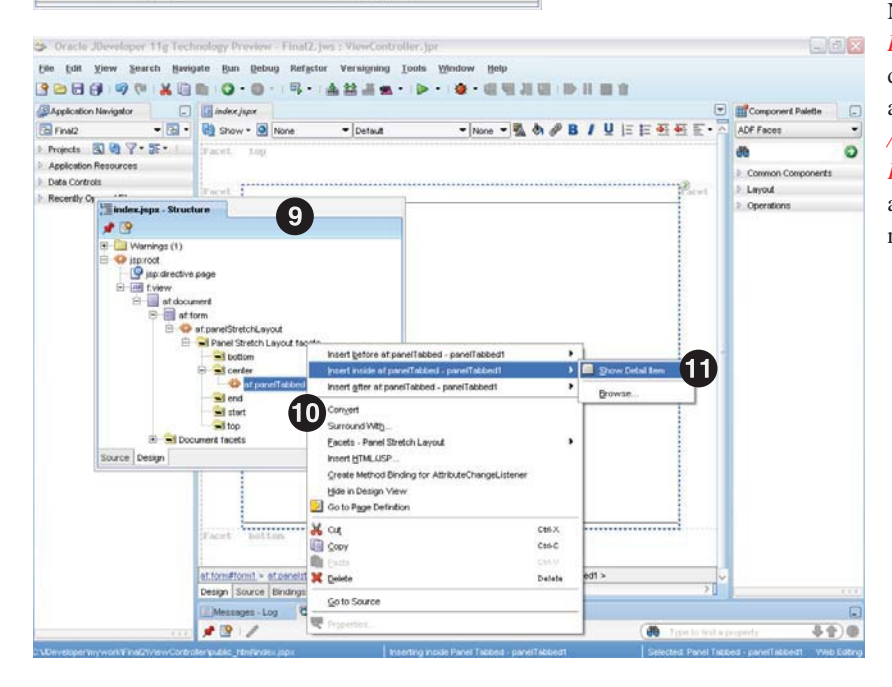

Nejprve umístíme komponentu *Panel Group Layout* do oblasti *facet top* a následně do ní vložíme komponentu *Image*, kde atribut *source* nastavíme na hodnotu */images/logo.gif.* Vložené komponentě *Panel Group Layout* upravíme nastavení atributů v okně *Property Inspector* na hodnoty (*Layout = vertical, Halign = right*).

### Master / Detail

Nejčastěji využívaným návrhovým vzorem uživatelského rozhraní je tabulka a formulář, které jsou ve vztahu nadřízeného a pořízeného, obezně známého pod pojmem Master–Detail. Uživatel může vybrat myší či klávesnicí řádek tabulky Departments a v tabulce Employees se mu automaticky zobrazí zaměstnanci tohoto oddělení. Analogicky může uživatel vybrat konkrétní řádek tabulky zaměstnanců a automaticky se zobrazí data ve formuláři. V ukázce využijeme vztahu databázových tabulek Departments a Employees.

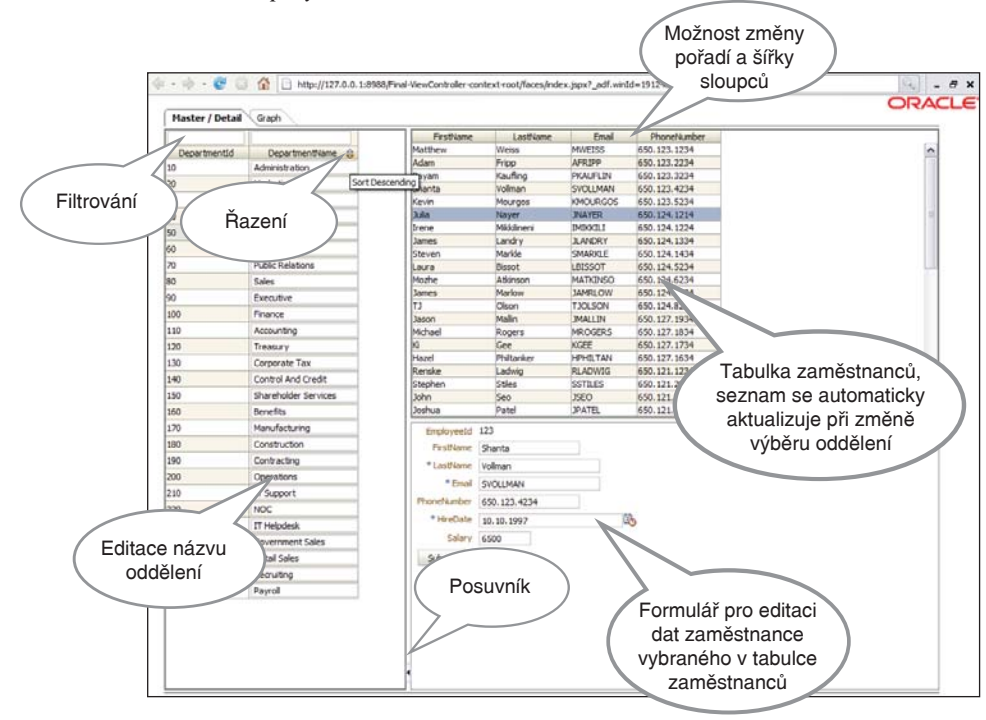

V rámci ukázky si vystačíme s jednoduchou formou aplikační logiky, která bude pouze nabízet základní operace nad databázovými tabulkami (CRUD – Create, Read, Update, Delete). Pro ukázku jsme vybrali tabulky z databázového schématu "HR" (Human Resources), které je standardně součástí instalace Oracle Database.

K implementaci CRUD operací využijeme jeden z dostupných O/R (Object – Relation) mapovacích nástrojů – ADF Business Components. Další ukázky budeme stavět nad informacemi o odděleních a jejich zaměstnancích, budeme tedy pracovat s entitami *Departments* a *Employees*.

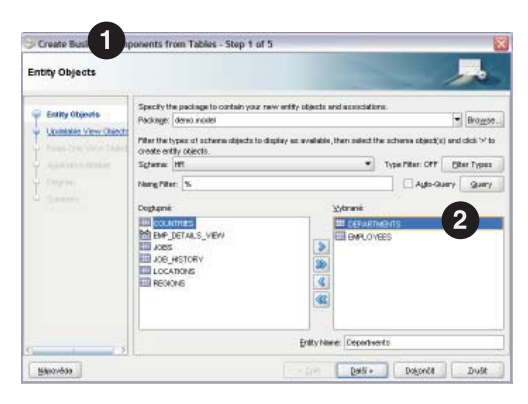

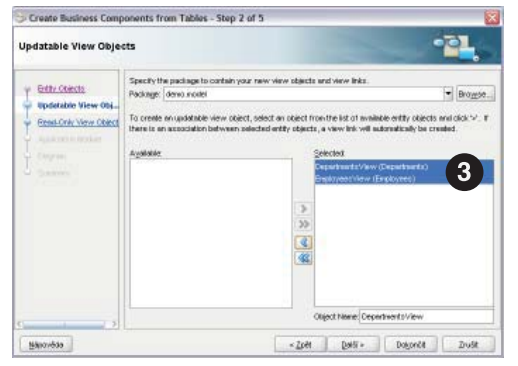

Aplikační objekty vytvoříme pomocí průvodce *Create Business Components from Tables*. Postupně realizujeme kroky:

- 1. V okně *Application Navigator* vybereme projekt *Model* a v kontextovém menu zvolíme položku "*New* …"
- 2. V zobrazeném dialogu vybereme kategorii *ADF Business Components* a položku *Business Components from Tables*.
- Vytvoříme připojení k databázi, tj. vyplníme potřebné údaje k navázání spojení s databází (username = hr, password = hr).
- Prvním krokem průvodce je výběr *Entit*, 1 kde vybereme tabulky *Departments* a *Employees*.
- 5. Ve výběru *Updatable View Object* vybereme obě nabízené položky. 3

V dalších krocích již necháme všechny volby ve výchozím nastavení.

**1. Rozdělení pracovní plochy do 3 velikostí flexibilních částí** Do záložky "Master / Detail" umístíme komponentu *Panel Splitter*, která rozdělí plochu na dvě vertikální oblasti. A Následně upravíme vlastnosti vložené komponenty tak, aby maximálně využila vymezenou oblast. V okně *Property Inspector* (záložka *Style*, záložka *Box*) nastavíme atributy *width* a

*height* na hodnotu 100%. Pravou oblast dále rozdělíme na dvě horizontální podoblasti, 3 tj. opět umístíme *Panel Splitter* do zmíněné oblasti. V *Property Inspector* zvolíme ve vlastnosti *Orientation* hodnotu *vertical*. 3

# 2. Vložení tabulky dovolující výběr a editaci názvu oddělení (Departments)

V okně *Application Navigator* (záložka *Data Controls*) vybereme položku *DepartmentsView1*, **7** stylem drag & drop jí přemístíme do levé oblasti stránky a ze zobrazeného menu vybereme položku *ADF Table...* ze sekce *Table*. **3** 

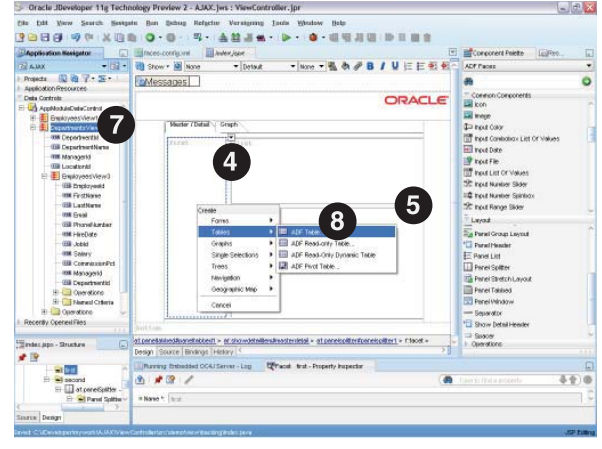

| 12 /     |                  |                    |     | (d)               |                  | <br>Ð |
|----------|------------------|--------------------|-----|-------------------|------------------|-------|
| Common   | * H              | pre-Splittert      |     | Rendered          | -default> (true) |       |
| Style    | PostionedFronEnd | -clefm.dt+ (falos) | • • | Collopsed         | -detaute (talos) | •     |
| Behavior | + Orientation    | vertical           |     | 4 SplitterPostion | 207              | <br>- |

Po volbě se zobrazí dialog ③ s parametry vkládané tabulky, ve kterém zvolíme volby *Row selection, Sorting a Filtering.* ④ Následně modifikujeme konfiguraci sloupců tak, že odstraníme *Managerld* a *LocationId* sloupce a u sloupce *DepartmentId* zvolíme komponentu *ADF Output Text*. Pro přehlednost budeme tabulku identfikovat názvem *master*, identifikaci provedeme výběrem komponenty *table* v okně *Structure* a následné modifikaci hodnoty *Id* v okně *Property Inspector*. ①

#### 3. Vložení tabulky dovolující výběr zaměstnance (Employees)

V okně *Application Navigator* vybereme položku *EmployeesView3* (2) (podřízený objekt objektu *DepartmentsView1*) (3) a stylem drag & drop jí přemístíme do pravé horní oblasti stránky (4) a ze zobrazeného menu vybereme položku ADF *Read-only Table...*(5)

V zobrazeném dialogu provedeme úpravy tak, aby nastavení odpovídalo zobrazenému dialogu. <sup>(1)</sup> Podobně jako v případě předchozí tabulky provedeme změnu identifikace tabulky na hodnotu *detail*. Abychom zajistili, že při výběru záznamu v tabulce oddělení *(master)* dojde k překreslení tabulky zaměstnanců *(detail)*, musíme definovat závislost mezi oběma prvky. Závislost definujeme uvedením hodnoty *master* <sup>(1)</sup> do atributu *PartialTriggers* komponenty *detail*.

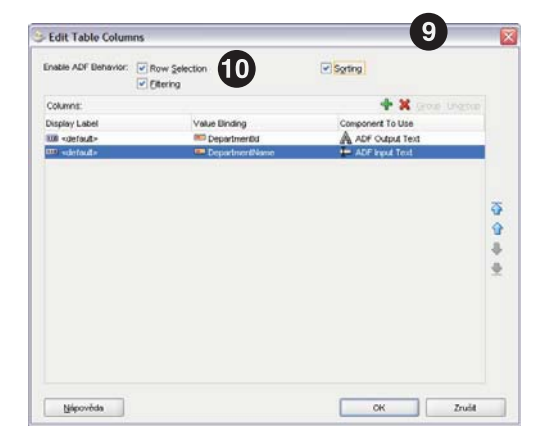

| Common     | 6 12           | master                      | •      | Rendered         | «defaut» (true)   | -   | 1  |
|------------|----------------|-----------------------------|--------|------------------|-------------------|-----|----|
| Appearance | · RowSelection | angle •                     |        | ColumnSelection  | -detaut> (none)   | ٠   | į. |
| Shie       | Rows:          | #Juindings Departments view |        | AlDetailsTrabled | +detault> (taise) | . • | Ŀ  |
| Behavior   | III Value      | Albindings Departments/Vev  | v1.col | ectarMadel}      |                   |     | ľ  |

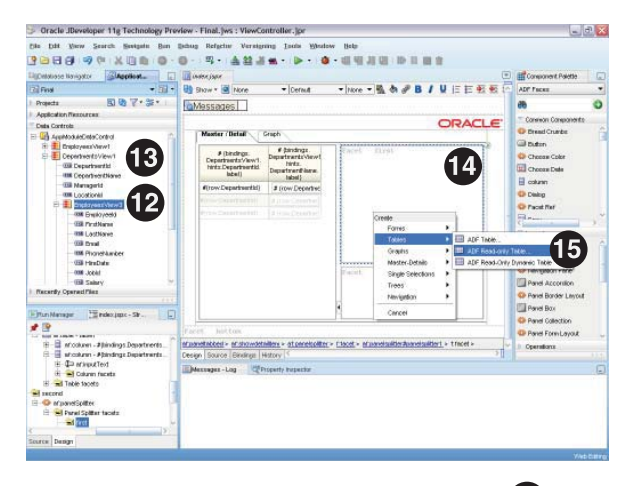

| Enable ADF Behavior:             | Row Selection<br>Eltering | Sgring            |
|----------------------------------|---------------------------|-------------------|
| Columns:                         |                           | + X Gran Lingun   |
| Display Label                    | Value Binding             | Component To Use  |
| IIII «default»<br>IIII «default» | FirstName<br>IsatName     | ADF Output Text   |
| IIII <default></default>         | Email<br>PhoneNumber      | ADF Output Text   |
| and edefouit>                    | 🗯 HireDate                | ADF Output Text   |
| III «default»                    | bidiol.                   | ADF Output Text   |
|                                  | Solary                    | A ADF Cutput Text |
|                                  |                           |                   |
|                                  |                           |                   |

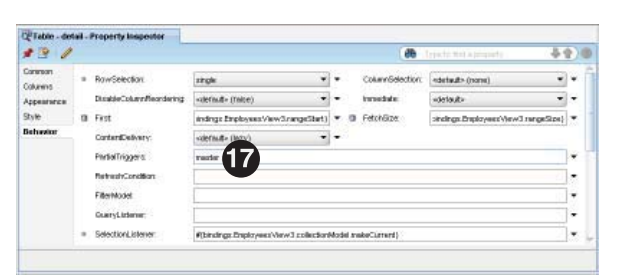

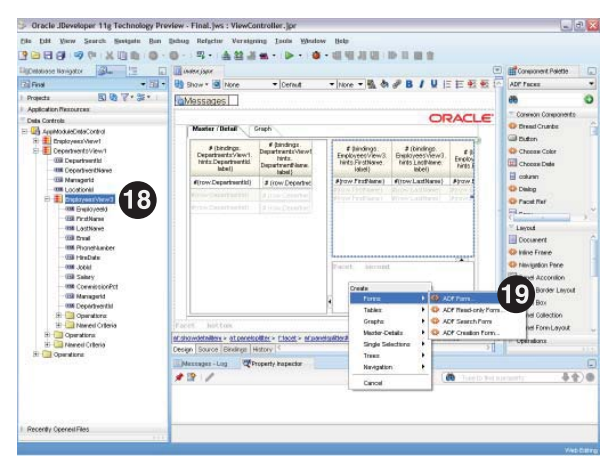

| Fields:                |               | * *                      |    |
|------------------------|---------------|--------------------------|----|
| Nsplay Label           | Value Binding | Component To Use         |    |
| defaut>                | Employeeld    | ADF Output Text w/Label  |    |
| <pre>defoult&gt;</pre> | FirstName     | ADF Input Text w/Label   |    |
| <pre>default&gt;</pre> | E attName     | ADF Input Text w/Label   |    |
| <pre>default&gt;</pre> | Email Email   | ADF Input Text w/Label   |    |
| <pre>default&gt;</pre> | PhoneNumber   | I ADF Input Text w/Label | 3  |
| <pre>default&gt;</pre> | HireDate      | ADF Input Date w/Label   | 10 |
| default>               | Iblebol. 🚥    | I ADF Input Text w/Label |    |
| default>               | Solary        | ADF Input Text w/Label   | -4 |
| III «default»          | CommissionPct | ADF Input Text w/ Label  |    |
|                        |               |                          |    |

## 4. Vložení formuláře pro editaci záznamu zaměstnance (Employees)

Do zbývající prázdné oblasti stránky vložíme formulář dovolující editovat vybraný záznam tabulky *Employees*. V okně *Application Navigator* vybereme položku *EmployeesView3* (B) (podřízený objekt objektu *DepartmentsView1*) a stylem drag & drop jí přemístíme do pravé dolní oblasti stránky a ze zobrazeného menu vybereme položku *ADF Form...* (B)

V zobrazeném dialogu 🕲 provedeme následující úpravu položek formuláře:

- Smazání položek (DepartmentId, ManagerId)
- Změna komponenty na ADF Output Text w/Label (EmployeeId)

Navíc zvolíme možnost Include Submit Button. 21

•

Opět důležitým krokem je deklarace závislosti formuláře na tabulce *detail*, tedy zajištění překreslení formuláře při změně výběru řádku v tabulce *detail*. Závislost definujeme uvedením hodnoty *detail* do atributu *PartialTriggers* nadřazené komponenty formuláře – *Panel Form Layout*.

Ve formuláři je umístěno tlačítko, jehož stisknutím dojde nejen k odeslání informací z formuláře, ale také k nežádoucímu opětovnému překleslení celé stránky aplikace. Toto chování změníme změnou atributu *PartialSubmit* komponenty *Command Button – Submit* na hodnotu *true*.

## Interaktivní graf

"Jeden obrázek vydá za tisíce slov" – je známé tvrzení, které dokládá význam vizualizace jako formy sdělení. Pro vizualizace numerických hodnot je v ADF Faces k dispozici celá řada předpřipravených grafů. V ukázce vytvoříme graf zobrazující jak počty zaměstnanců v jednotlivých odděleních a tak i průměrný plat v rámci oddělení. Navíc rozšíříme funkčnost grafu o interaktivitu, tedy o možnost kliknutí na sloupec grafu, po kterém se automaticky zobrazí seznam zaměstnanců vybraného oddělení.

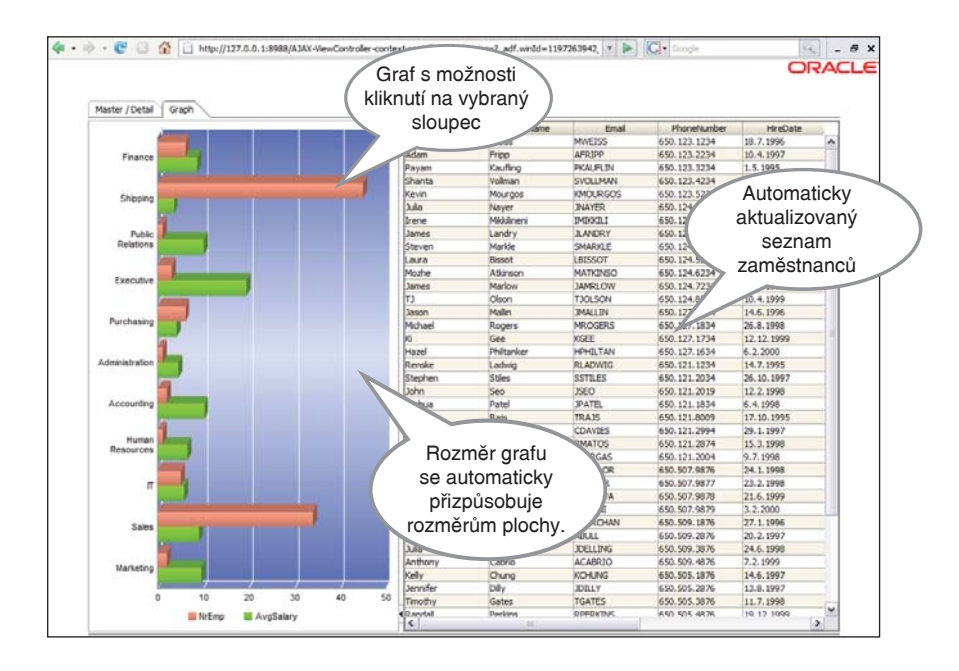

Zobrazený graf je založen na následujícím SQL dotazu, který vybere všechny údaje o oddělení včetně počtu zaměstnanců a průměrného platu (v tisících USD).

Pro účely zobrazení grafu rozšíříme aplikační logiku ukázkové aplikace.

- 1. V okně *Application Navigator* vybereme projekt *Model* a v kontextovém menu zvolíme položku *"New…*"
- 2. V zobrazeném dialogu vybereme kategorii *ADF Business Components* a položku *View Object*.
- 3. Název objektu zvolíme *ViewForGraph* **2** a variantu *Read-only access through SQL query.* **3**

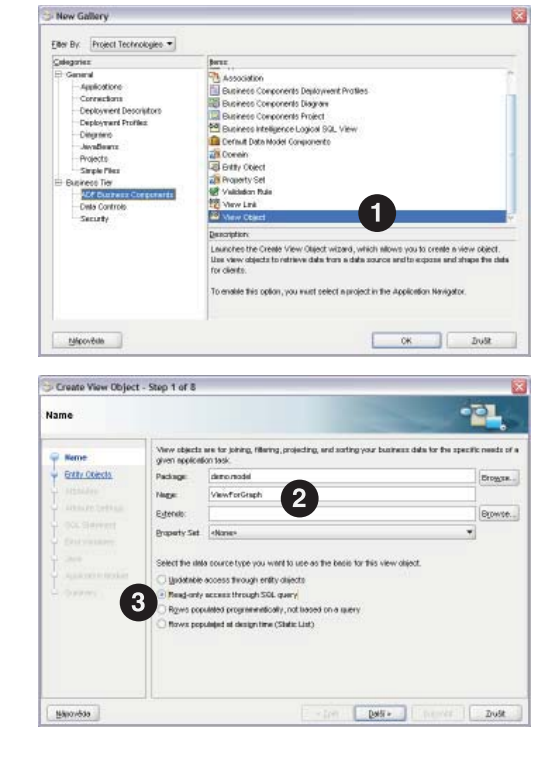

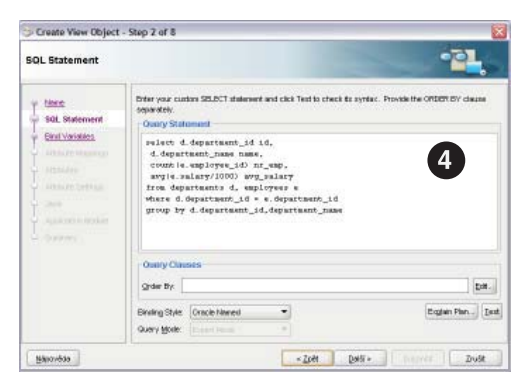

| Application Module |                           |                                                                                                    | 2                                              |
|--------------------|---------------------------|----------------------------------------------------------------------------------------------------|------------------------------------------------|
| Lines              | Salact the<br>opplication | the clipse to add an inclusion of this view of<br>module libro not exist. It will be created,<br>from glockler | act to an application module. If the specified |
|                    | Package:                  | ieno notel                                                                                                    | Bromse                                         |
| Applexion Module   |                           |                                                                                                    |                                                |
| Manufat            |                           | × 7cM                                                                                                    | Delti - Descelt Zudit                          |

### 4. Do políčka *Query statement* ④ napíšeme výše uvedený SQL dotaz.

 V kroku nazvaném Application Module zaškrtneme políčko Application Module.

Další kroky průvodce můžeme přeskočit.

Aplikační logika je připravena a přejdeme do tvorby uživatelského rozhraní.

#### 1. Rozdělení pracovní plochy do dvou vertikálních částí

Do záložky "Graph" umístíme komponentu *Panel Splitter*, která rozdělí plochu na dvě vertikální oblasti. Následně upravíme vlastnosti vložené komponenty tak, aby maximálně využila vymezenou oblast. V okně *Property Inspector* (záložka *Box*) nastavíme atributy *width* a *height* na hodnotu 100%.

#### 2. Vložení a konfigurace grafu

V okně *Application Navigator* (záložka *Data Controls*) vybereme položku *ViewForGraph1*, ③ stylem drag & drop jí přemístíme do levé oblasti stránky a ze zobrazeného menu vybereme položku *ADF Bar (Horizontal)...* ⑦ ze sekce *Graphs*. V zobrazeném dialogu v sekci *Data Points* přidáme dvě položky (stisknutím tlačítka "+"). ③ U první položky zvolíme ve sloupci *Data Attribute* hodnotu *NrEmp* a u druhé položky zvolíme hodnotu *AvgSalary*. V sekci *Group By* přidáme jeden záznam a zvolíme hodnoty sloupců *Group Attribute* a *Group Label Attribute* na hodnoty *Id* respektive *Name*. Navíc máme možnost si ověřit,

> jak vypadá námi nakonfigurovaný graf. Zvolíme záložku *Preview* a po chvilce, kdy se JDeveloper přímo připojí k databázi, zobrazí se graf. Po vložení grafu do stránky budeme postupně modifikovat v okně *Property Inspector* položku *ImageFormat* na hodnotu *SVG*, položku *Id* na hodnotu *myGraph*, položku *3D Effect* na hodnotu *true*, položku *Style* na hodnotu *Confetti*, položku *DynamicResize* na hodnotu *DYNAMIC\_SIZE* a položku *InlineStyle* na hodnotu *width:100%; height:100%;*.

#### 3. Vložení tabulky zaměstnance (Employees)

V okně *Application Navigator* vybereme položku *EmployeesView3* (podřízený objekt objektu *DepartmentsView1*), stylem drag & drop jí přemístíme do pravé oblasti stránky a ze zobrazeného menu vybereme položku *ADF Read-only Table*....V zobrazeném dialogu provedeme úpravy tak, aby nastavení odpovídalo zobrazenému dialogu.

Důležitým krokem je deklarace závislosti vložené tabulky na grafu *myGraph*, kterým zajistíme překreslení tabulky pokud uživatel klikne na sloupec v grafu *myGraph*. Závislost definujeme v okně *Property Inspector* uvedením hodnoty *myGraph* do atributu *PartialTriggers*. Tabulka s výpisem zaměstnanců daného oddělení je založena na identickém datovém modelu (Iterator) na jakém jsou založeny tabulky v záložce "Master / Detail". Tento fakt si jednoduše potvrdíme při běhu aplikace tím, že v záložce "Master / Detail" například vybereme v tabulce oddělení *Finance* a při přepnutí na záložku "Graph" se zobrazí právě 6 zaměstnanců oddělení *Finance*. Naopak nyní v grafu například klikneme na sloupec u oddělení *Administration* a při návratu na záložku "Master / Detail" se objeví v tabulce oddělení zvýrazněný řádek *Administration*.

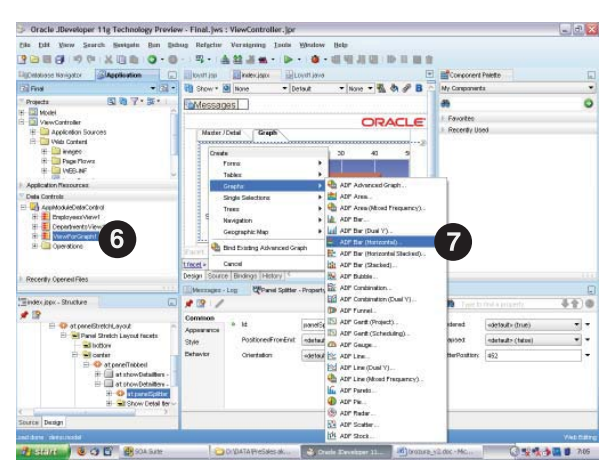

#### 4. Provázání grafu a tabulky zaměstnanců

Narozdíl od tabulek Master / Detail, kde koncept ADF automaticky zajišťuje synchronizaci tabulek oddělení a zaměstnanců, musíme v tomto případě synchronizaci zajistit my. Synchronizaci zajistíme díky vložení metody *myClickListener*, která je automaticky volána při klinutí na sloupce grafu a obsahuje Java kód, který dle zvoleného sloupce upraví hodnotu iterátoru *DepartmentsView1*.

Vložení metody *myClickListener* provedeme v okně *Property Inspector* vložením hodnoty *myClickListener* do atributu *ClickListener* komponenty *myGraph*. Zadáním hodnoty *myClickListener* se automaticky přidá metoda *myClickListener (ClickEvent clickEvent)*. **①** Vygenerovaný Java kód nahradíme následujícím Java kódem, včetně atributu *bindings*.

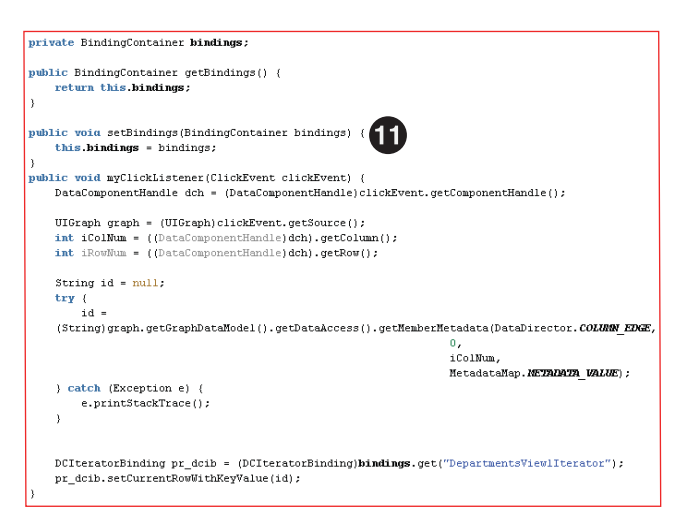

Edit Graph Binding

Conspriate: Prevent

Graph Carlspriate: Prevent

Graph Carlspriate: Prevent

Graph Carlspriate: Prevent

Graph Carlspriate: Prevent

Graph Carlspriate: Prevent

Graph Carlspriate: Prevent

Graph Carlspriate: Prevent

Graph Carlspriate: Prevent

Graph Carlspriate: Prevent

Graph Carlspriate: Prevent

Graph Carlspriate: Prevent

Graph Carlspriate: Prevent

Graph Carlspriate: Prevent

Graph Carlspriate: Prevent

Graph Carlspriate: Prevent

Graph Carlspriate: Prevent

Graph Carlspriate: Prevent

Graph Carlspriate: Prevent

Graph Carlspriate: Prevent

Graph Carlspriate: Prevent

Graph Carlspriate: Prevent

Graph Carlspriate: Prevent

Graph Carlspriate: Prevent

Graph Carlspriate: Prevent

Graph Carlspriate: Prevent

Graph Carlspriate: Prevent

Graph Carlspriate: Prevent

Graph Carlspriate: Prevent

Graph Carlspriate: Prevent

Graph Carlspriate: Prevent

Graph Carlspriate: Prevent

Graph Carlspriate: Prevent

Graph Carlspriate: Prevent

Graph Carlspriate: Prevent

Graph Carlspriate: Prevent

Graph Carlspriate: Prevent

Graph Carlspriate: Prevent

Graph Carlspriate: Prevent

Graph Carlspriate: Prevent

Graph Carlspriate: Prevent

Graph Carlspriate: Prevent

Graph Carlspriate: Prevent

Graph Carlspriate: Prevent

Graph Carlspriate: Prevent

Graph Carlspriate: Prevent

Graph Carlspriate: Prevent

Graph Carlspriate: Prevent

Graph Carlspriate: Prevent

Graph Carlspriate: Prevent

Graph Carlspriate: Prevent

Graph Carlspriate: Prevent

Graph Carlspriate: Prevent

Graph Carlspriate: Prevent

Graph Carlspriate: Prevent

Graph Carlspriate: Prevent

Graph Carlspriate: Prevent

Graph Carlspriate: Prevent

Graph Carlspriate: Prevent

Graph Carlspriate: Prevent

Graph Carlspriate: Prevent

Graph Carlspriate: Prevent

Graph Carlspriate: Prevent

Graph Carlspriate: Prevent

Graph Carlspriate: Prevent

Graph Carlspriate: Prevent

Graph Carlspriate: Prevent

Graph Carlspriate: Prevent

Graph Carlspriate: Prevent

Graph Carlspriate: Prevent

Graph Carlspriate: Prevent

Graph Carlspriate: Prevent

Graph Carlspriat

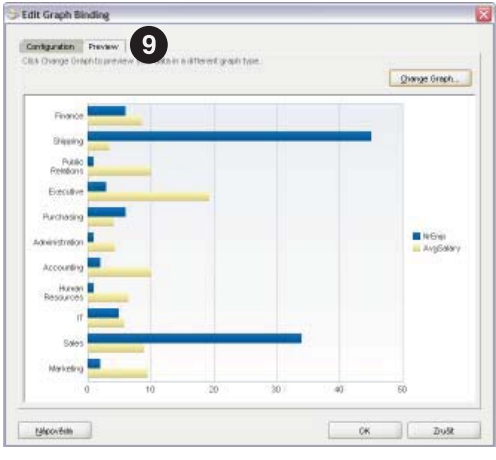

Do souboru *adfc-config.xml* je nutné umístit následující XML fragment – tag <managed-property>. XML text umístíme do tagu <managed-bean>.

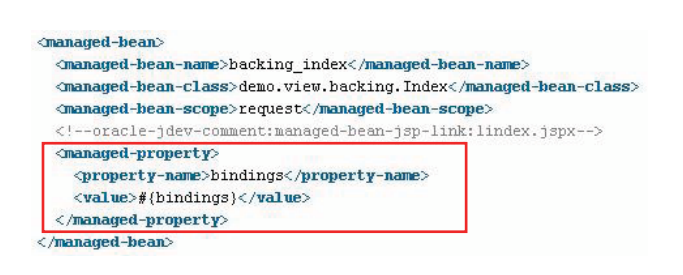

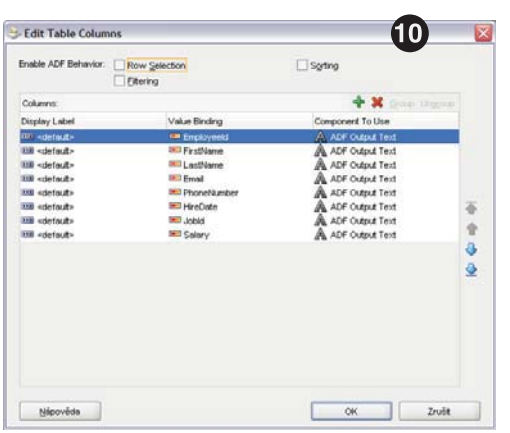

### Hierarchie

Zajímavým ovládacím prvkem uživatelského rozhraní je grafické zobrazení hierarchické struktury, známé například z adresářové struktury souborového systému. Pro tyto účely se běžně používá zobrazení ve formě stromové struktury. V této kapitole ukážeme implementaci ovládacího prvku typu "tree", který využijeme pro zobrazení dvouúrovňového seznamu. První úroveň bude tvořit seznam oddělení (departments) a druhou úroveň bude tvořit seznam příslušných zaměstnanců (employees). Koncový uživatel může kliknutím na symboly "+" respektive "-" zobrazit nebo naopak skrýt seznam zaměstnanců příslušného oddělení.

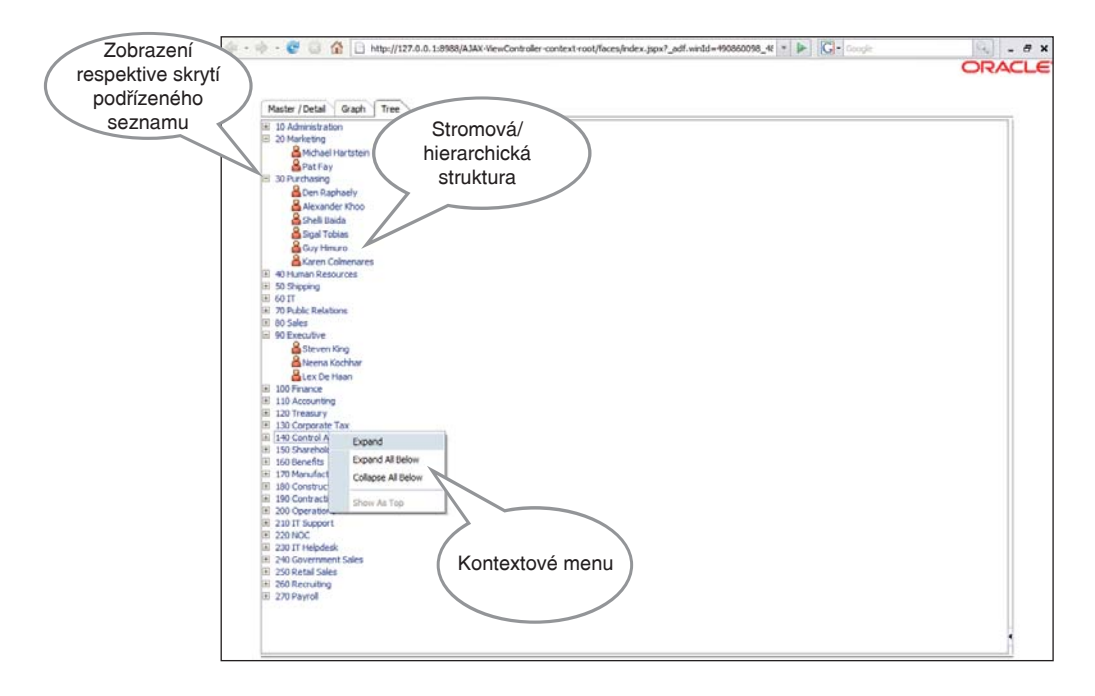

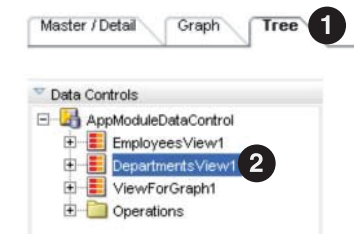

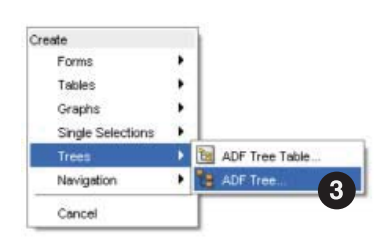

#### 1. Přidání další navigační záložky Tree 1

Záložky přidáme tak, že v okně *Structure* vybereme položku reprezentující komponentu *Panel Tabbed* a stiskem pravého tlačítka zobrazíme kontextové menu, kde vybereme položku *Insert inside af:panelTabbed* a její podpoložku *Show Detail Item*. V okně *Property Inspector* upravíme název a identifikaci záložky změnou atributu *Text* na hodnotu *Tree* a atributu *Id* na hodnotu *tree*.

#### 2. Rozdělení stránky do dvou částí

Do záložky "*Tree*" umístíme komponentu *Panel Splitter*, která rozdělí plochu na dvě vertikální oblasti. Následně upravíme vlastnosti vložené komponenty tak, aby maximálně využila vymezenou oblast. V okně *Property Inspector* (záložka Box) nastavíme atributy *width* a *height* na hodnotu *100%*.

#### 3. Ovládací prvek typu strom

Do levé části právě rozdělené stránky vložíme ovládací prvek typu strom. V okně *Data Controls* vybereme položku *DepartmentsView1* **2** a přesuneme jí do levé části stránky. Ze zobrazené nabídky zvolíme položku *ADF Tree*.... **3** Po výběru se zobrazí dialog, kde postupně konfigurujeme dvě úrovně stromu.

Jednotlivé úrovně vkládáme pomocí tlačítka "+", ④ kde se nejprve objeví text *AddRule* a následně po vložení a výběru *DepartmentsView* ⑤ se objeví text *EmployeesView*. Po vložení dvou úrovní nakonfigurujeme atributy, které se zobrazí v jednotlivých úrovních stromu. Pro první úroveň (departments) zvolíme atributy *DepartmentId* a *DepartmenName*, ⑥ pro druhou úroveň (employees) zvolíme atributy *FirstName* a *LastName*. ⑦

#### 4. Přidání grafické ikony k položce zaměstnance

Grafické zobrazení stromové struktury vylepšíme přidáním ikony do druhé úrovně stromu. V tomto případě přímo upravíme zdrojový kód stránky. Před zobrazovaný text položky stromu vložíme tag <af:image>, který podmíněně zobrazí ikonu symbolizující zaměstnance. Upravený kód je zobrazen níže. Podmínka rozhodující o zobrazení či nezobrazení ikony je založena na atributu *depth*, který udává hloubku právě zobrazované položky ve stromě (pro nejvyšší úroveň se ikona nezobrazuje).

| <af:tree <="" th="" value="#(bindings.DepartmentsView11.treeModel)"></af:tree>                     |
|----------------------------------------------------------------------------------------------------|
| id-"treel">                                                                                        |
| /f:facet_neme_"modeStemn">                                                                         |
| <1: Hatet Hame= Hodestamp >                                                                        |
| <ar:paneterouptayout></ar:paneterouptayout>                                                        |
| <af:image <="" source="#{backing_index.treel.depth==0 ? null:'/images/guy.gif')" td=""></af:image> |
| inlineStyle="vertical-align:bottom;"/>                                                             |
| <af:outputtext <="" td="" value="#{node}"></af:outputtext>                                         |
| id="outputText2"/>                                                                                 |
|                                                                                                    |
|                                                                                                    |
|                                                                                                    |
|                                                                                                    |
|                                                                                                    |
|                                                                                                    |

| node, the Add con is                                             |                    |                                                                |                       | - printer and a |
|------------------------------------------------------------------|--------------------|----------------------------------------------------------------|-----------------------|-----------------|
| Root Data Source:                                                | AppModuleDat       | aControl Department                                            | s'view1               | <u>A</u> dd     |
| free Level Rules:                                                |                    |                                                                | 4                     | - ×             |
| Rules                                                            |                    |                                                                |                       |                 |
| 🗏 🥃 demo model i                                                 | Departments/View(+ | Employees View>)                                               | 5                     |                 |
| - demo.mo                                                        | del Employees'/iew |                                                                | -                     |                 |
|                                                                  |                    |                                                                |                       |                 |
|                                                                  |                    |                                                                |                       |                 |
|                                                                  |                    |                                                                |                       |                 |
|                                                                  |                    |                                                                |                       |                 |
|                                                                  |                    |                                                                |                       |                 |
| Eolder Labet                                                     |                    | Enable Fille                                                   | rig                   |                 |
| Eolder Lubel                                                     |                    | Enable File                                                    | ring                  |                 |
| Eolder Labet                                                     |                    | Gnable File<br>Digplay Attribu<br>Departmentia                 | ring<br>tes:          |                 |
| Eolder Labet<br>Agailable Attributes<br>Locationki<br>Managerid  |                    | Enable File<br>Display Attribu<br>Departmentia<br>Departmentia | ring<br>tes:<br>me 6  |                 |
| Eolder Labet<br>Agslabble Attributes<br>Locationid<br>Managerid  |                    | Enable File<br>Digplay Attribu<br>Departmentia                 | ering<br>tes:<br>me 6 |                 |
| Eolder Labet<br>Ageliable Attributes:<br>Locationki<br>Managerid |                    | Digsky Attribut<br>Departmentika                               | erzg<br>tes:<br>me 6  |                 |

| Select the data sour<br>display in the tree. T<br>tree level rule andcli<br>node, the Add icon i         | ce for the root tree node, and decide which attributes you<br>o add additional tree level rules for child collections, selec<br>cit the Add icon. If no child collections are available for the<br>s disabled. | u want to<br>t the parent<br>e selected |
|----------------------------------------------------------------------------------------------------|----------------------------------------------------------------------------------------------------|-----------------------------------------|
| Root Data Source:                                                                                        | AppMockuleDataControl.DepartmentsView1                                                                                                    | Add                                     |
| Tree Level Rules:                                                                                        |                                                                                                    | 4- X                                    |
| Rules                                                                                                    |                                                                                                    |                                         |
| 🖯 🧁 demo model                                                                                           | (DepartmentsView( <employeesview>)</employeesview>                                                                                                    |                                         |
| demo m                                                                                                   | odel EncloyeesView                                                                                                    | 1                                       |
|                                                                                                    |                                                                                                    |                                         |
|                                                                                                    |                                                                                                    |                                         |
| Eokler Labet                                                                                             | Enable Filtering.                                                                                                    |                                         |
| Eokler Labet                                                                                             | Enable Filtering:<br>Digplay Attributes:                                                                                                    |                                         |
| Eolder Laket                                                                                             | Cigale Fitering:<br>Digaley Attributes:<br>FirstName                                                                                                    |                                         |
| Eolder Labet<br>Agalable Attributes:<br>CommissionPct<br>DepartmentId<br>Employeeld<br>HiroDate<br>Jobki | Cigalay Attributes:                                                                                                    |                                         |
| Epider Labet                                                                                             | Digley Atributes:                                                                                                    |                                         |
| Epider Labet                                                                                             | Digilay Attributes:                                                                                                    |                                         |

### **Drag & Drop**

Velmi efektivním způsobem práce v aplikaci je využití techniky "drag & drop". Jedná se o možnost přesunu určité položky pomocí myši z jednoho místa na jiné. S touto činností je pak asociována funkce aplikační logiky, například přemístění souboru mezi adresáři, úprava pořadí sloupců tabulky, atp.

V našem případě budeme vytvářet "virtuální tým" – tedy skupinu zaměstnanců složenou z různých oddělení. Ve výsledné aplikaci bude možné přemísťovat jednotlivé zaměstnance zobrazené ve stromové struktuře do plochy zobrazující seznam členů virtuálního týmu.

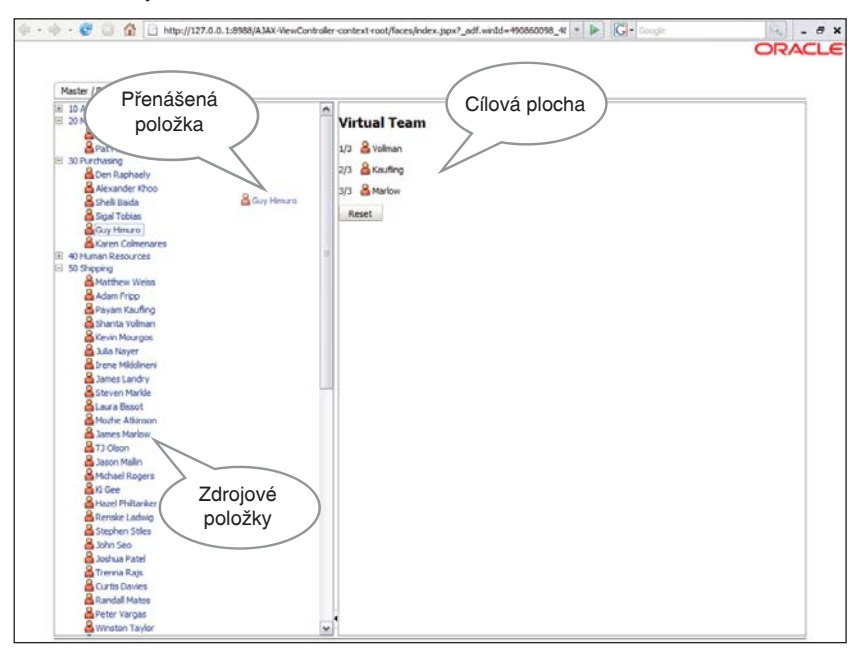

| Bea <u>n</u> Name:  | backing_tree      |        |
|---------------------|-------------------|--------|
| <u>C</u> lass Name: | Tree              |        |
| <u>P</u> ackage:    | demo.view.backing | Browse |
| Extends:            | java.lang.Object  | Browse |
| Scope:              | session           |        |

#### 1. Přidání nové asociované Java třídy

V případě přidání funkčnosti "drag & drop" do stránky *index.jspx* již není dále možné mít pouze jednu asociovanou Java třídu. Příčina spočívá v současné potřebě dvou rozsahů platnosti Java třídy – rozsah platnosti *request* a rozsah platnosti *session*. Rozsah *session* je nutný z důvodu uchování seznamu *virtualTeam* mezi jednotlivými uživatelskými dotazy (přesuny položek) a rozsah *request* je vyžadován pro účely implementace interaktivních grafů (inicializace hodnoty atributu *binding*). Původní asociované Java třídě *index.java* ponecháme rozsah platnosti *request*, druhé asociované třídě *tree.java* nastavíme rozsah platnosti na hodnotu *session*.

Asociovanou Java třídu *tree.java* vytvoříme aplikací následujícího postupu:

- 1. otevřeme soubor *faces-config.xml*,
- 2. zvolíme záložku Overview,
- 3. zvolíme kategorie Managed Beans,
- 4. stiskneme tlačítko New
- 5. a vyplníme položky dialogu **1** podle zobrazeného vzoru.

Do nově vytvořené Java třídy tree. java vložíme následující kód.

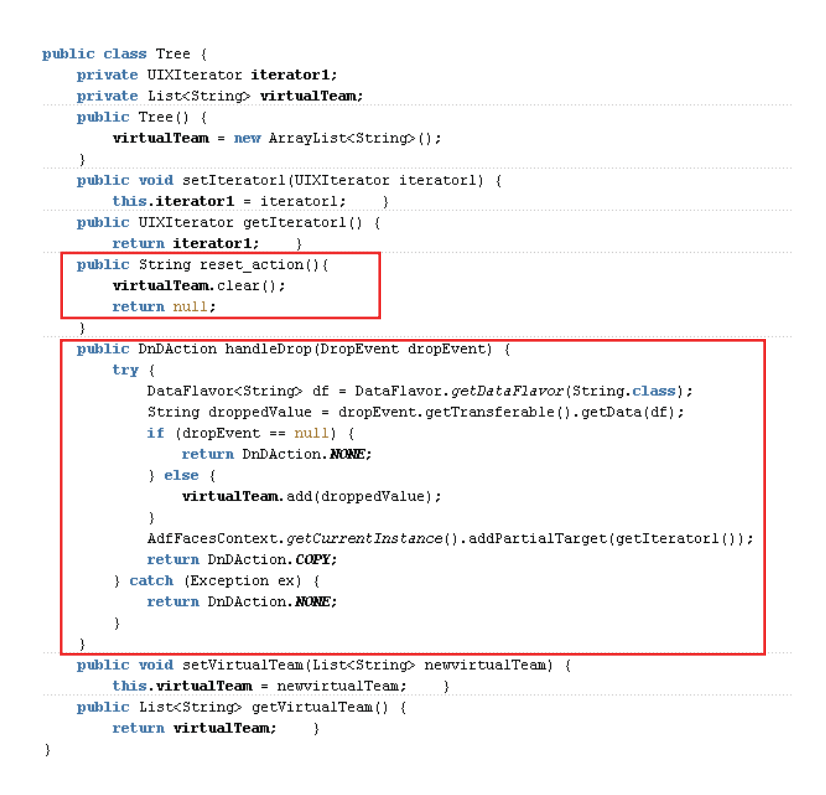

#### 2. Zdrojové položky pro funkčnost "drag & drop"

V předchozí kapitole jsme vytvořili ovládací prvek typu strom. Tento prvek využijeme pro vytvoření zdrojových položek. Do kódu stránky, do tagu <af:panelGroupLayout>, vložíme dva tagy - <af:clientAttribute> a <af:attributeDragSource>, které povolují funkčnost ,,drag & drop" a definují data, která jsou asociována s konkrétním přesunem. Výsledný kód má následující tvar a vyplývá z něho, že asociovaná data jsou tvořena příjmením zaměstnance (lastName) a to pouze v případě, že se jedná o položky stromu v druhé úrovni. Není tedy možné přenášet oddělení, ale pouze zaměstnance.

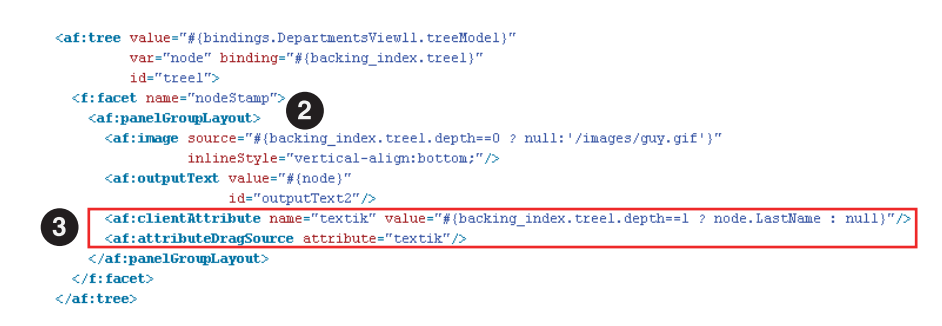

#### 3. Cílový seznam pro funkčnost "drag & drop"

Jednotlivé zaměstnance bude možné přenášet do pravé části stránky, kde bude zobrazen seznam již přenesených zaměstnanců. Do pravé oblasti stránky nejprve umístíme nadpis "Virtual Team" (tag <H2>) a následně umístíme výpis seznamu přenesených zaměstnanců (tag <af:iterator>) a tlačítko pro smazání seznamu zaměstnanců (tag <af:commandButton>). Konkrétní kód získáte postupnou volbou ADF Faces komponent, nebo kopírováním následujícího kódu.

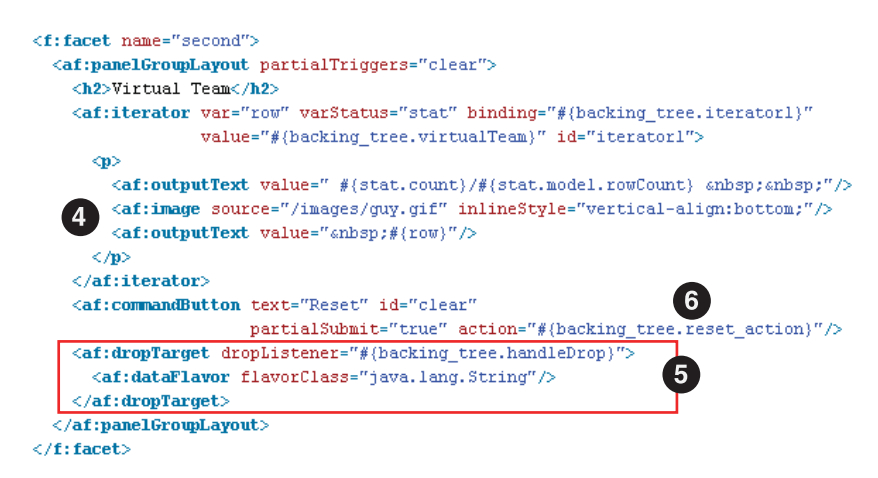

#### Poznámky ke zdrojovému kódu:

- Důležitým atributem tagu <af:iterator> je atribut value, který má hodnotu backing\_tree.virtualTeam a odkazuje tak na atribut resp. metody asociované Java třídy tree.java. Podřízené tagy (, <af:image>, <af:outputText>) ④ již definují zobrazení jedné položky seznamu.
- Tag <af:commandButton> obsahuje odkaz na metodu reset\_action(),
   kde je implementována reakce na stisk tlačítka smazání seznamu virtualTeam.